# Nexus(NX-OS)提示和技巧

### 目錄

簡介 快速十六進位制/解碼器轉換 一次執行多個CLI 使用CLI變數 自定義終端設定 根據需要延遲命令執行 訪問路由環境/VRF 連線到LC時為各自VDC運行CLI:N7k特定 在Linux核心和NX-OS之間來回切換,而不退出調試外掛 直接通過VSH載入配置 使用Diffs — 列出計數器之間的差異 使用Watch CLI - 7.0(3)I2(x)後特定於N9k 在內部檢查CPU使用情況 發佈內部生成版本

### 簡介

本文檔介紹一些可以增強NX-OS故障排除體驗的快速提示和技巧。

### 快速十六進位制/解碼器轉換

十六進位制表示十進位制,十進位制表示十進位制

NX-OS# dec 0x89 137 NX-OS# hex 137 0x89

### 一次執行多個CLI

#### CLI代表命令列介面

N7k-LabSW# show clock ; show switchname ; show license host-id 19:10:59.016 UTC Mon Apr 04 2016 N7k-LabSW License hostid: VDH=TBM14354170

#### #也適用於配置:

N7k-LabSW# show clock ; sleep 10 ; show clock 19:27:07.435 UTC Mon Apr 04 2016 19:27:17.445 UTC Mon Apr 04 2016

#### Length: 25 lines, Width: 300 columns 根據需要延遲命令執行

N7k-LabSW# terminal width 300 N7k-LabSW# show terminal | i Width

N7k-LabSW# show terminal | i Width Length: 25 lines, Width: 98 columns

2)設定顯示終端的寬度/長度:
 當不希望長寬輸出中斷到新行時,非常方便

<0-525600> Enter timeout in minutes, 0 to disable N7k-LabSW# terminal session-timeout 0 N7k-LabSW# show terminal | i Timeout Session Timeout: 0 minutes

N7k-LabSW# terminal session-timeout ?

N7k-LabSW# show terminal | i Timeout

Session Timeout: 30 minutes

1)避免終端會話超時:

### 自定義終端設定

#### <u>CCO參考</u>

#### 還可以建立自己的變數:

N7k-LabSW# tac-pac bootflash:\$(SWITCHNAME)-\$(TIMESTAMP)-show-tech-all.gz N7k-LabSW# dir bootflash: | i show-tech-all 15091722 Apr 05 08:41:27 2016 N7k-LabSW-2016-04-05-08.35.57-show-tech-all.gz

VSH Variable List (\* = session vars)
----SWITCHNAME="N7k-LabSW"
TIMESTAMP="2016-04-05-08.34.18"

N7k-LabSW# show cli variables

### 使用CLI變數

N7k-LabSW# show clock ; show run | ex .\* ; show clock 07:56:08.709 UTC Tue Apr 05 2016 07:56:08.834 UTC Tue Apr 05 2016

#### #完成CLI所用的時間:

Enter configuration commands, one per line. End with CNTL/Z. N7k-LabSW-DEFAULT#

### 訪問路由環境/VRF

VRF代表虛擬路由和轉送

運行特定VRF的CLI,而無需每次向命令新增VRF <>:

N7k-LabSW# routing-context vrf management N7k-LabSW%management# sh ip route IP Route Table for VRF "management" '\*' denotes best ucast next-hop '[x/y]' denotes [preference/metric] '%<string>' in via output denotes VRF <string> 0.0.0.0/0, ubest/mbest: 1/0 \*via 10.48.61.129, [1/0], 1w4d, static 10.48.61.128/26, ubest/mbest: 1/0, attached \*via 10.48.61.150, mgmt0, [0/0], 1w4d, direct 10.48.61.150/32, ubest/mbest: 1/0, attached

N7k-LabSW%management# N7k-LabSW%management# routing-context vrf default N7k-LabSW# sh ip route IP Route Table for VRF "default" '\*' denotes best ucast next-hop '\*\*' denotes best mcast next-hop '[x/y]' denotes [preference/metric] '%<string>' in via output denotes VRF <string>

\*via 10.48.61.150, mgmt0, [0/0], 1w4d, local

### 連線到LC時為各自VDC運行CLI:N7k特定

#### VDC代表虛擬裝置環境

LC代表線路卡

N7K代表Nexus 7000

連線到LC後,CLI針對預設VDC運行,或者需要指定相關命令的VDC編號。

相反,您可以像路由環境一樣在VDC #空間中運行CLI。

範例:

| N7k-LabSW# attach module 4                                                                            |
|----------------------------------------------------------------------------------------------------|
| Attaching to module 4                                                                                 |
| To exit type 'exit', to abort type '\$.'                                                              |
| module-4# show hardware mac address-table                                                             |
| FE   Valid   PI   BD   MAC   Index   Stat   SW   Modi   Age   Tmr   GM   Sec   TR   NT   RM           |
| RMA  Cap  Fld Always  PV   RD  NN  UC PI_E8  VIF   SWID  SSWID  LID                                   |
| ic     fied Byte  Sel    ure  AP  FY                                                                  |
| TURE    Learn                                                                                         |
| +++++++++++++++++++++++++++++++++++++++++++++++++++++++++++++++++++++++++++++++++++++++++++++++++++++ |
| +                                                                                                    |
| 4 1 1 2 0023.ac66.1dc1 0x010c7 1 0x000 0 0 0 1 0 0 0                                                  |
| 0 0 0 0 0x00 0 0 0 0x000 0x000 0x000 0x010c7                                                          |

 5
 1
 1
 2
 0023.ac66.1dc1
 0x010c7
 1
 0x000
 0
 0
 0
 1
 0
 0
 0

 0
 0
 0
 0
 0
 0
 0
 0
 0
 0
 0
 0
 0
 0
 0
 0
 0
 0
 0
 0
 0
 0
 0
 0
 0
 0
 0
 0
 0
 0
 0
 0
 0
 0
 0
 0
 0
 0
 0
 0
 0
 0
 0
 0
 0
 0
 0
 0
 0
 0
 0
 0
 0
 0
 0
 0
 0
 0
 0
 0
 0
 0
 0
 0
 0
 0
 0
 0
 0
 0
 0
 0
 0
 0
 0
 0
 0
 0
 0
 0
 0
 0
 0
 0
 0
 0
 0
 0
 0
 0
 0
 0
 0
 0
 0
 0
 0
 0
 0
 0
 0
 0

module-4# vdc 6 >>>>> switches LC to pull this VDC specific outputs only module-4# show hardware mac address-table FE | Valid | PI | BD | MAC | Index | Stat | SW | Modi | Age | Tmr | GM | Sec | TR | NT | RM | RMA Cap Fld Always PV RD NN UC PI\_E8 VIF SWID SSWID LID 
 |
 |
 |
 ic
 |
 fied Byte
 Sel
 |
 ure
 AP
 FY

 |TURE
 |
 Learn
 |
 |
 |
 |
 |
 1 1 92 0023.ac66.1dc6 0x010c7 1 0x000 0 0 1 0 0 0 0 0 0 0 0 0 0 0x00 0 0 0 0x000 0x000 0x000 0x010c7 0 1 0 91 0019.3074.9c02 0x00414 0 0x009 0 118 2 0 0 0 0 0 0

### 在Linux核心和NX-OS之間來回切換,而不退出調試外掛

N5600-Lab# load dplugg Loading plugin version 7.1(1)N1(1) \*\*\*\* Warning: debug-plugin is for engineering internal use only! For security reason, plugin image has been deleted. \*\*\*\*\*\* Successfully loaded debug-plugin!!! Linux(debug) # vsh >>>> Moves back to NX-OS prompt Cisco Nexus Operating System (NX-OS) Software TAC support: http://www.cisco.com/tac Copyright (c) 2002-2015, Cisco Systems, Inc. All rights reserved. The copyrights to certain works contained in this software are owned by other third parties and used and distributed under license. Certain components of this software are licensed under the GNU General Public License (GPL) version 2.0 or the GNU Lesser General Public License (LGPL) Version 2.1. A copy of each such license is available at http://www.opensource.org/licenses/gpl-2.0.php and http://www.opensource.org/licenses/lgpl-2.1.php N5600-Lab# show clock 20:20:07.468 UTC Mon Apr 04 2016 N5600-Lab# exit >>>> Moves back to Linux prompt Linux(debug)# Linux(debug)# clock Mon Apr 4 20:20:13 2016 -0.282195 seconds UTC

NOTE: "Debug Plugin" should only be used in presence of Cisco TAC and is not available for customer use. Please do not modify any setting unless guided by Cisco TAC.

#### 或者,可以直接從調試外掛運行NX-OS CLI:

Linux(debug) # vsh -c "show switchname" N5600-Lab Linux(debug) # vsh -c "show module" Mod Ports Module-Type Model Status \_\_\_\_ \_\_\_\_ 1 52 Nexus 56128P Supervisor N5K-C56128P-SUP active \* Mod Sw Hw World-Wide-Name(s) (WWN) \_\_\_\_\_ \_\_\_\_ \_\_\_\_\_ \_ \_ \_ 1 7.1(1)N1(1) 1.1 \_ \_

<snipped>

### 直接通過VSH載入配置

#### VSH代表虛擬shell

NEXUS-LABSWICTH# echo "hostname LAB" | vsh

Mon Apr 4 20:51:14 2016:type=update:id=10.61.236.97@pts/1:user=admin:cmd=echo "hostname LAB" |
vsh (SUCCESS)
Mon Apr 4 20:51:14 2016:type=start:id=vsh.9326:user=admin:cmd=
Mon Apr 4 20:51:14 2016:type=update:id=vsh.9326:user=admin:cmd=configure terminal ; hostname
LAB (SUCCESS)

LAB# echo "hostname NEXUS-LABSWITCH" | vsh NEXUS-LABSWITCH#

Mon Apr 4 20:51:23 2016:type=update:id=10.61.236.97@pts/1:user=admin:cmd=echo "hostname NEXUS-LABSWITCH" | vsh (SUCCESS) Mon Apr 4 20:51:23 2016:type=start:id=vsh.9390:user=admin:cmd= Mon Apr 4 20:51:23 2016:type=update:id=vsh.9390:user=admin:cmd=configure terminal ; hostname NEXUS-LABSWITCH (SUCCESS)

N5600-Lab# show run | i hostname | sed "s/N5600-Lab/N56128/" | vsh N56128# N56128# show accounting log | last 3 Mon Apr 4 21:23:23 2016:type=start:id=vsh.6762:user=admin:cmd= Mon Apr 4 21:23:23 2016:type=update:id=vsh.6762:user=admin:cmd=configure terminal ; hostname N56128 (SUCCESS) Mon Apr 4 21:23:23 2016:type=stop:id=vsh.6762:user=admin:cmd=

N5600-Lab# echo "hostname N56128" > bootflash:CLI N5600-Lab# N5600-Lab# show file CLI hostname N56128 N5600-Lab# show file CLI | vsh N56128#

### 使用Diffs — 列出計數器之間的差異

#### Diff代表差異

N5600-Lab# show int mgmt0 | diff N5600-Lab# show int mgmt0 | diff 11,12c11,12 < 9393 input packets 829764 bytes <141 unicast packets 3715 multicast packets ----> 9395 input packets 830217 bytes >142 unicast packets 3716 multicast packets 15,16c15,16 < 214 output packets 47396 bytes <27 unicast packets 181 multicast packets ----> 215 output packets 47640 bytes >27 unicast packets 182 multicast packets

## 使用Watch CLI - 7.0(3)I2(x)後特定於N9k

#### N9K代表Nexus 9000

BRU-N9K3-1# watch differences interval 1 show int mgmt0 counter

Every 1.0s: vsh -c "show int mgmt0 counter"

Mon Apr 4 23:42:27 2016

<u>CCO reference</u>

## 在內部檢查CPU使用情況

#### CPU代表中央處理器

#### 此命令每5秒(可以更改)提供一個輸出,指出哪個進程正在消耗CPU。其輸出與linux top命令**相同** :

NEXUS# show system internal processes cpu 5 | no-more

top - 12:41:55 up 117 days, 17:00, 5 users, load average: 0.44, 0.50, 0.55 Tasks: 2883 total, 2 running, 1022 sleeping, 0 stopped, 1859 zombie Cpu(s): 1.0%us, 0.9%sy, 0.0%ni, 98.0%id, 0.0%wa, 0.0%hi, 0.1%si, 0.0%st Mem: 32744992k total, 14563132k used, 18181860k free, 61308k buffers Swap: 0k total, 0k used, 0k free, 4091160k cached PID USER PR NI VIRT RES SHR S %CPU %MEM TIME+ COMMAND 18465 admin 20 0 5200 3108 1148 R 16.6 0.0 0:00.17 top 6389 root 20 0 699m 53m 14m S 3.3 0.2 113:49.07 netstack 18473 root 20 0 97940 3804 2796 R 3.3 0.0 0:00.02 vsh 10 root 15 -5 0 0 0 S 1.7 0.0 9:10.85 ksoftirqd/2 4876 root 15 -5 369m 27m 6564 S 1.7 0.1 67:33.91 sysmgr 9581 svcisan 20 0 446m 41m 11m S 1.7 0.1 21:16.15 isis\_12mp 1 root 20 0 1980 652 572 S 0.0 0.0 3:02.73 init 2 root 15 -5 0 0 0 S 0.0 0.0 0:00.03 kthreadd 3 root RT -5 0 0 0 S 0.0 0.0 0:00.49 migration/0 4 root 15 -5 0 0 0 S 0.0 0.0 22:48.66 ksoftirgd/0 5 root -2 -5 0 0 0 S 0.0 0.0 0:00.00 watchdog/0 6 root RT -5 0 0 0 S 0.0 0.0 0:00.65 migration/1 7 root 15 -5 0 0 0 S 0.0 0.0 2:27.70 ksoftirqd/1 top - 12:42:01 up 117 days, 17:00, 5 users, load average: 0.37, 0.48, 0.54 Tasks: 2887 total, 1 running, 1027 sleeping, 0 stopped, 1859 zombie Cpu(s): 1.0%us, 0.9%sy, 0.0%ni, 98.0%id, 0.0%wa, 0.0%hi, 0.1%si, 0.0%st Mem: 32744992k total, 14562360k used, 18182632k free, 61308k buffers Swap: 0k total, 0k used, 0k free, 4091160k cached PID USER PR NI VIRT RES SHR S %CPU %MEM TIME+ COMMAND 18502 admin 20 0 5200 3112 1148 R 18.5 0.0 0:00.17 top 6389 root 20 0 699m 53m 14m S 1.7 0.2 113:49.08 netstack 6402 root -2 0 366m 13m 8660 S 1.7 0.0 1032:41 clx 9015 root 20 0 482m 21m 11m S 1.7 0.1 225:45.72 pm 10066 svc-isan 20 0 403m 22m 9.9m S 1.7 0.1 268:31.28 ospf 10487 svc-isan 20 0 354m 9992 6596 S 1.7 0.0 194:52.11 ecp 1 root 20 0 1980 652 572 S 0.0 0.0 3:02.73 init 2 root 15 -5 0 0 0 S 0.0 0.0 0:00.03 kthreadd 3 root RT -5 0 0 0 S 0.0 0.0 0:00.49 migration/0 4 root 15 -5 0 0 0 S 0.0 0.0 22:48.66 ksoftirqd/0 5 root -2 -5 0 0 0 S 0.0 0.0 0:00.00 watchdog/0 6 root RT -5 0 0 0 S 0.0 0.0 0:00.65 migration/1 7 root 15 -5 0 0 0 S 0.0 0.0 2:27.70 ksoftirgd/1

### 發佈內部生成版本

N7k/N9k

N7k-LabSW# show version internal build-identifier Kickstart image file: bootflash:///n7000-s2-kickstart.6.2.10.bin : S102 System image file: bootflash:///n7000-s2-dk9.6.2.10.bin : S102

BRU-N9K3-1# show version internal build-identifier nxos image file: bootflash:///nxos.7.0.3.I2.2a.bin : S30 N5k/6k: N5600-Lab# show platform fwm info global | i FwM FwM build Details: Built at Sat Apr 18 11:11:18 PDT 2015 on nuo-sw-build40 in directory /auto/n5kiluka/daily\_build/iplus/nexus/522/src/build by buildsa)